## <u>EET v Kontu</u>

Elektronická evidence tržeb (EET) je implementována ve WinKontu od verze 6.7.1 a to při prodeji za hotové s vystavením účtenek typu:

- příjmového pokladního dokladu,

- prodejního dokladu - prodejka,

- prodejního dokladu - paragon.

Splnění požadavku na EET znamená okamžitou evidenci hotovostní tržby v systému Finanční správy s tiskem příjmového dokladu – účtenky, kde zaevidováni je realizováno tiskem obdrženého FIK kódu a kódu BKP včetně dalších k tomu požadovaných údajů.

Ve WinKontu jsou doplněny nové funkce:

 přímá komunikace se serverem Finanční správy (odesílání datové zprávy o tržbě a přijem odpovědi na tuto zprávu) pro tzv. online provozování EET,

- generováni kódů PKP a BKP pro provozování EET v nepřímém, offline režimu,

 tvorba souboru evidovaných tržeb s údaji o tržbě (hodnota tržby, stav zaevidování - kódy FIK a další, možnost pozdější následné EET při zjednodušeném režimu a též možnost pouhého ověření spojení),

- tisk účtenek s evidenčními kódy FIK, BKP atd. dle §20 ZoET.

Po přihlášení se uživatele programu k EET (uvedení autentizačních údajů, přihlášení se na Daňový portál, žádost o certifikát a jeho instalace) se ve WinKontu provede nastavení nezbytných parametrů v nabídce Prodej – Komunikace – EET parametry.

Nad touto nabídkou pro parametry je přístup k souboru evidovaných tržeb, kde lze provádět mj. též následnou dávkovou evidenci při provozování zjednodušeného režimu EET.

Důležitými parametry pro EET jsou:

- režim tržby (běžný nebo zjednodušený),

- EET spojení (ON LINE nebo OFF LINE),

- adresa URL serveru (1. nabízená adresa je pro ostrý provoz a druhá je pro cvičný režim),

 - cesta k obdrženému platnému certifikátu (vybrat dle umístění - doporučené je popsáno v textu níže),

- heslo certifikátu (obdržené nebo vlastní heslo).

Vlastní spuštění EET od stanoveného data je nutno zadat v Nastavení - Stálé údaje – Standardní hodnoty, záložka Obecné. Požadujete-li vlastní rozhodnutí před každým spuštěním EET, zda toto provézt nebo ne, označte zde ještě zaškrtávací políčko ,s dotazem'.

V Nastavení – Obsluha – Pokladny je nutno pro pokladny pro hotovostní příjem provézt naplnění údaje ,ID provozovny' a pro prodej na paragony jejich nutné uchováváni.

Pro splnění tisku ověřovacích údajů EET na účtence je nutno v lokálním nastavení (Soubor – předvolby lokální – forma tisku) nastavit pro tisk prodejky v grafice (není-li preferován znakový tisk) volbu ,položkově a pro tisk pokladního dokladu nepoužívat tisk dokladu s kopií.

Na disku počítače ve složce ,Parametry' (tato složka bývá standardně umístěná přímo ve složce s nainstalovanou jednouživatelskou verzí WinKonta nebo ve složce 4D Klienta u síťové instalace) je podložka ,EET\_Helper', kde jsou umístěny nástroje pro realizaci komunikace se serverem Finanční správy. V této složce je doporučeno umístit podsložku ,cerifikat' a v ní obdržený certifikát přejmenovaný na ,cert.12'.

Obdobně je Elektronická evidence tržeb implementována v samostatném prodejním a objednávkovém programu WinProdejna.

Nastavení parametrů pro spuštění EET je v základní obrazovce pod tlačítkem Nastavení parametrů, záložka Obecné a soubor s evidovanými paragony pod tlačítkem EET.